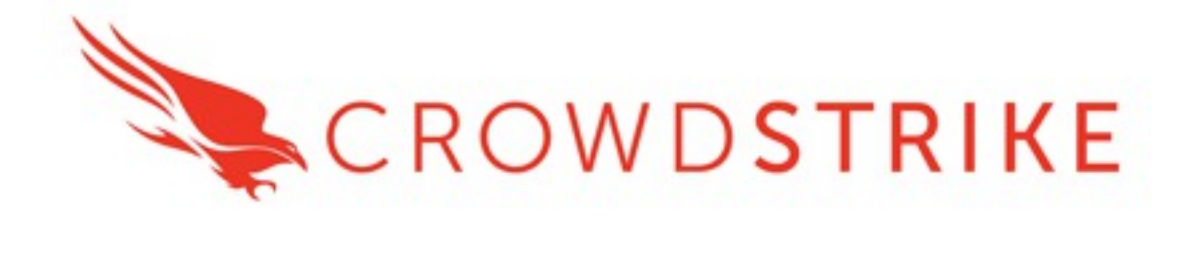

# CrowdStrike Falcon Splunk App

User and Configuration Guide

# Overview

This document outlines the deployment and configuration of CrowdStrike App available for Splunk Enterprise and Splunk Cloud.

This app can be downloaded from Splunkbase: <u>https://splunkbase.splunk.com/app/5094/</u>

This app is designed to work with the data that's collected by the officially supported CrowdStrike Technical Add-Ons (TAs):

CrowdStrike Event Streams Technical Add-on: <u>https://splunkbase.splunk.com/app/5082/</u>

CrowdStrike Intel Indicators Technical Add-on: https://splunkbase.splunk.com/app/5083/

## Contents:

- Getting Started
  - o <u>Deployment & Configuration</u>
  - o <u>General Overview</u>
  - o Input Options
    - Time Frame and Customer ID
    - Intel Indicators Selections
- Dashboard Sections
  - o Dashboards and Drilldowns
  - o <u>Detections and Events Section</u>
  - o Incidents Section
  - o Audit Events Section
  - o Intel Indicators Section
- Troubleshooting and Support
  - o <u>Potential Issues and Resolutions</u>
  - o <u>Getting Support</u>

# **Getting Started**

Prior to deploying the CrowdStrike App ensure the following:

- 1. At least one of the supporting OAuth2 based technical add-ons (TAs) has been successfully deployed, configured and is collecting data
- 2. The associated TAs have been successfully deployed to the system(s) that the App is being deployed to
- 3. Identify the index(es) that contain the CrowdStrike data
- 4. An account with proper access to identified Splunk systems is available
- 5. If any access requirements/modifications will be necessary for the App or accounts accessing it

## Deployment & Configuration

The CrowdStrike App should be deployed on Search Head systems or Splunk Cloud as it's designed to present the data that's being collected by the CrowdStrike TAs.

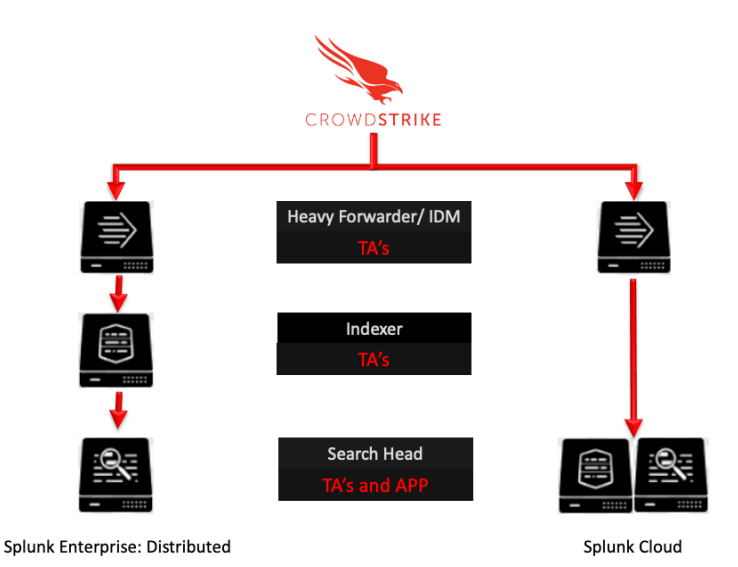

The searches that populate the dashboards leverage search macros to properly point to the indexes that contain the CrowdStrike information. These search macros can be found by navigating to 'Settings' -> 'Advanced Search' -> 'Search Macro' and selecting the CrowdStrike App from the dropdown selector (if necessary, select 'Created in App' as well):

| Messages 👻 Settings 👻         | Activity ▼ Help ▼ Find                                                                                                    |
|-------------------------------|----------------------------------------------------------------------------------------------------|
|                               |                                                                                                    |
| KNOWLEDGE                     | DATA                                                                                                    |
| Searches, reports, and alerts | Data inputs                                                                                                    |
| Data models                   | Forwarding and receiving                                                                                                    |
| Event types                   | Indexes                                                                                                    |
| Tags                          | Report acceleration summaries                                                                                                    |
| Fields                        | Virtual indexes                                                                                                    |
| Lookups                       | Source types                                                                                                    |
| User interface                |                                                                                                    |
| Alert actions                 | DISTRIBUTED ENVIRONMENT                                                                                                    |
| Advanced search               | Indexer clustering                                                                                                    |
| All configurations            | Forwarder management                                                                                                    |
|                               | Data Fabric                                                                                                    |
| SYSTEM                        | Distributed search                                                                                                    |
| Server settings               |                                                                                                    |
| Server controls               | USERS AND AUTHENTICATION                                                                                                    |
| Health report manager         | Roles                                                                                                    |
| Instrumentation               | Users                                                                                                    |
| Licensing                     | Tokens                                                                                                    |
| Workload management           | Password Management                                                                                                    |
|                               | Authentication Methods                                                                                                    |
|                               | Messages  Settings KNOWLEDGE Searches, reports, and alerts Data models Event types Tags Fields Lookups User interface Alert actions Advanced search Alert actions SYSTEM Server settings Server controls Health report manager Instrumentation Licensing Workload management |

|              | Advanced search<br>Create and edit search macros.                | Edit permiss | ions on search | n comm | ands.      |                      |
|--------------|------------------------------------------------------------------|--------------|----------------|--------|------------|----------------------|
|              |                                                                  |              |                | (      | Search mad | cros                 |
|              |                                                                  |              |                |        | Search con | nmands               |
| Sea<br>Advar | arch macros<br>nced search » Search macros<br>ing 1-2 of 2 items |              |                |        |            |                      |
| App          | CrowdStrike Falcon (C 🔹                                          | Owner        | Any            |        | •          | Created in the App 👻 |

There are two search macros currently associated with this App:

| Search macros                   |               |                |                |                 |
|---------------------------------|---------------|----------------|----------------|-----------------|
| Advanced search » Search macros |               |                |                |                 |
| Showing 1-2 of 2 items          |               |                |                |                 |
| App CrowdStrike Falcon (C *     | Owner Any     | Created in the | e App 🔹 filter | Q               |
| Name 🕈                          | Definition \$ | Arguments \$   | Owner \$       | App 🕈           |
| cs_es_get_index                 | index="*"     |                | No owner       | CrowdStrike_App |
| cs_ii_get_index                 | index="*"     |                | No owner       | CrowdStrike_App |
|                                 |               |                |                |                 |

cs\_es\_get\_index: This search macro is used to point to Event Streams TA data
cs\_ii\_get\_index: This search macro is used to point to Intel Indicator TA data

The default setting for the search macros are to point to all indexes, this may impact the search time and resources need and should be changed to point to specific index or indexes containing the specific TA data.

#### General Overview

There are four dashboard sections within the CrowdStrike App. The information that is displayed in these dashboards are dependent on the Technical Add-Ons (TAs) that provide the data:

| splunk>enterprise       | App: CrowdStrike Falcon 🔻 |                |                    |        |
|-------------------------|---------------------------|----------------|--------------------|--------|
| Detections and Events 🕶 | Incidents 🕶               | Audit Events 🔻 | Intel Indicators 🔻 | Search |

|                       | Event Stream Add-on | Intelligence Add-on |
|-----------------------|---------------------|---------------------|
| Detections and Events | $\checkmark$        |                     |
| Incidents             | >                   |                     |
| Audit Events          | >                   |                     |
| Intel Indicators      |                     | $\checkmark$        |

The 'Detection and Events' section is the default selection and will be displayed when the App is initially open. Each of the dashboard sections represents a pulldown menu that will list the main dashboards that are accessible. It is important to note that not all dashboards are directly accessible, there are some dashboards that are only available as drilldowns.

#### Input Options

A majority of the dashboards will have input options, which are located at the top of the dashboard. These input options provide the ability to refine or expand the amount of data that's being represented in the dashboards. Input options can vary depending on the type of data that's being displayed but here are some of the more common:

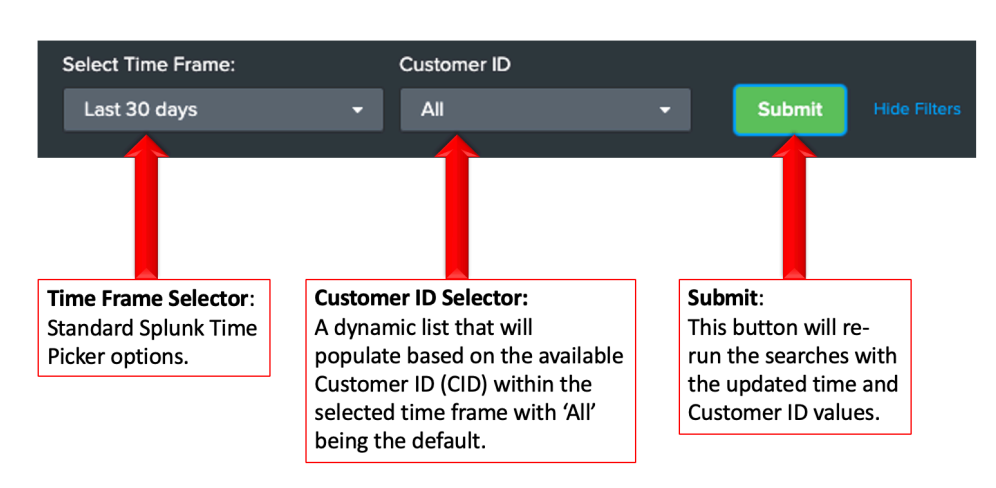

#### Time Frame and Customer ID

The Customer ID is populated by a search run within the selected time frame. If a new time frame is selected the Customer ID options will dynamically update. In order to apply a new time frame or select a specific Customer ID the 'Submit' button must be selected.

A majority of the dashboards have selection for the time frame and the Customer IDs available for that time frame. When clicking into a drill down value the select time frame and the Customer ID that have been selected will be retained and applied to the new dashboard:

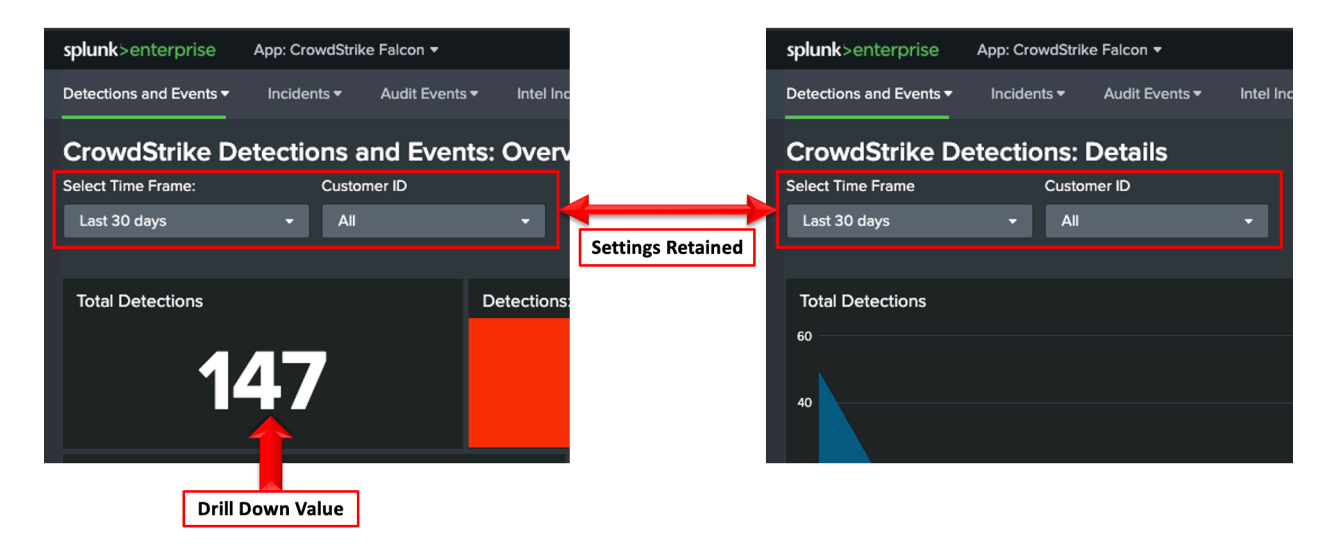

Some drill downs can be on a certain value, such as severity, which will also be carried forward to the drill down:

| splunk>enterprise App: CrowdStrike Falcon - Detections Allowed: Severity  |                      |
|---------------------------------------------------------------------------|----------------------|
| Detections and Events   Incidents   Audit Events  Intel In  Critical 1    |                      |
| CrowdStrike Detections: Details                                           | erity: High<br>h: 43 |
| Select Time Frame Customer ID Low 13                                      |                      |
| Last 30 days - All - Informational 7                                      |                      |
| 0 5 10 15 20 25 30 35 40 45                                               | 50                   |
| Settings and Selection Retained                                           |                      |
|                                                                           |                      |
| splunk>enterpt e App: CrowdStrike Falcon -                                |                      |
| Detections and Events ▼ Incidents ▼ Audit Events ▼ Intel Indicators ▼ Set |                      |
|                                                                           |                      |
| CrowdStrike Detections Allowed: Breakdown                                 |                      |
| Select Time Frame: Customer ID Severity                                   |                      |
| Last 30 days - All - High - X Submit                                      |                      |
|                                                                           |                      |
| Detections Allowed                                                        |                      |

#### Intel Indicators Selections

The Intel Indicators dashboard does have different input options based on the different type of data that's available. For example:

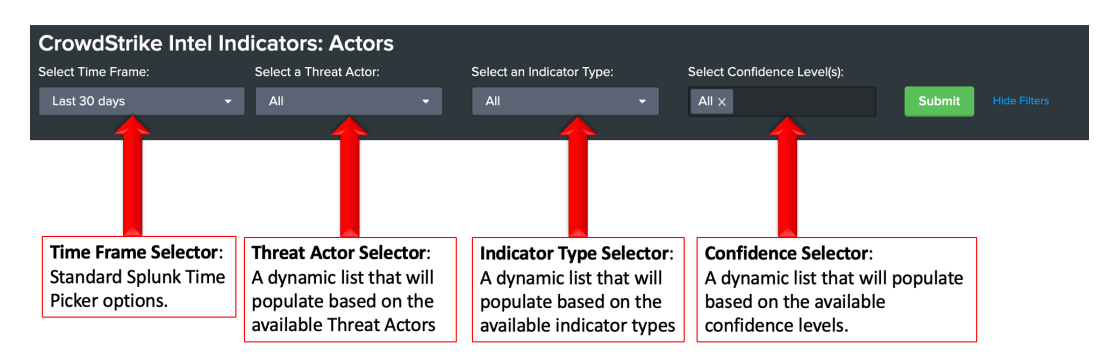

# Dashboard Sections

The app is divided into four main sections, each representing distinctly different information:

#### 1. Detection and Events:

The 'Detections and Events' section focuses on Falcon detections and events. For the purpose of these dashboards these terms are defined as:

- <u>Detections</u>: Detections are identified by using the 'event.DetectId' field and counted in a 1:1 ratio, this field will represent a distinct count of the field value. E.g 10 events with the same event.DetectId value are considered 1 detection.
- <u>Events</u>: Events are also identified by using the 'event.DetectId' field, however they are counted per occurrence as opposed to a distinct count. E.g. 10 events with the same event.DetectId value are considered 10 events.

#### 2. Incidents:

The 'Incidents' section provides high level data on Falcon Incidents. The information provided is also broken down to show the host count, incident count and the event(s) count for the incident.

#### 3. Audit Events:

The 'Audit' section provides detailed information about actions taken within the Falcon UI and on/by the Falcon sensor. Authentication attempts to the UI and via API, policy events, group event, Spotlight reports, Real Time Response activity and File Quarantine actions are detailed here.

#### 4. Intel Indicators:

The 'Intel Indicators' section provides details on CrowdStrike's Intelligence Indicators (Intelligence subscription required). The intelligence can be sorted and filter by attributes such as confidence levels, indicator types, threat actors and malware families.

## Dashboards and Drilldowns

Each section contains a set of main dashboards as well as drilldown dashboards. These designations are defined as the following:

- Main Dashboard: A dashboard is directly accessible via the section dropdown
- **Drilldown Dashboard:** A dashboard that is accessible by clicking within another dashboard

In several sections 'Main Dashboards' are also considered 'Drilldown Dashboards' as they can be accessed by clicking on a value in a main dashboard.

## Detections and Events Section

| splunk>enterprise                  | App: CrowdStrike Falcon 🔻 |                |                    |        |
|------------------------------------|---------------------------|----------------|--------------------|--------|
| Detections and Events <del>•</del> | Incidents 🔻               | Audit Events 🕶 | Intel Indicators 🔻 | Search |
|                                    |                           |                |                    |        |

| Data Source          | Event Streams TA  |
|----------------------|-------------------|
| Search Macro         | `cs_es_get_index` |
| Main Dashboards      | 3                 |
| Drilldown Dashboards | 7                 |
| Total Dashboards     | 8                 |

| Main Dashboards                                    |
|----------------------------------------------------|
| Crowdstrike Detections and Events: Overview        |
| Crowdstrike Detection Details                      |
| Crowdstrike Events Details                         |
| Drilldown Dashboards                               |
| Crowdstrike Detections Details                     |
| Crowdstrike Detections Allowed Breakdown           |
| Crowdstrike Detections and Events                  |
| Crowdstrike Detections Blocked Breakdown           |
| Crowdstrike Detections Partially Blocked Breakdown |
| Crowdstrike Events Allowed Breakdown               |
| Crowdstrike Events Blocked Breakdown               |
| Crowdstrike Events Details                         |

# Incidents Section

| splunk>enterprise       | App: CrowdStrik | ke Falcon ▼    |                    |        |
|-------------------------|-----------------|----------------|--------------------|--------|
| Detections and Events 🔻 | Incidents 🕶     | Audit Events 🔻 | Intel Indicators 🔻 | Search |

| Data Source          | Event Streams TA  |
|----------------------|-------------------|
| Search Macro         | `cs_es_get_index` |
| Main Dashboards      | 2                 |
| Drilldown Dashboards | 1                 |
| Total Dashboards     | 2                 |

| Main Dashboards               |
|-------------------------------|
| Crowdstrike Incidents         |
| Crowdstrike Incidents Details |
| Drilldown Dashboards          |
| Crowdstrike Incidents Details |

# Audit Events Section

| splunk>enterprise App: C      | CrowdStrike Falcon 🔻 |                         |          |
|-------------------------------|----------------------|-------------------------|----------|
| Detections and Events - Incid | lents - Audit Even   | ts ▼ Intel Indicators • | - Search |

| Data Source          | Event Streams TA  |
|----------------------|-------------------|
| Search Macro         | `cs_es_get_index` |
| Main Dashboards      | 6                 |
| Drilldown Dashboards | 22                |
| Total Dashboards     | 28                |

| Main Dashboards                             |  |  |
|---------------------------------------------|--|--|
| CrowdStrike Audit Authentication Events     |  |  |
| CrowdStrike Audit Policy Events             |  |  |
| CrowdStrike Audit Group Events              |  |  |
| CrowdStrike Audit Spotlight                 |  |  |
| CrowdStrike Audit Real Time Response        |  |  |
| CrowdStrike Audit File Quarantine           |  |  |
| Drilldown Dashboards                        |  |  |
| Crowdstrike Audit Authentication Failure    |  |  |
| Crowdstrike Audit Authentication Successful |  |  |
| Crowdstrike Audit Policy Creations          |  |  |
| Crowdstrike Audit Policy Deletions          |  |  |
| Crowdstrike Audit Policy Disabled           |  |  |
| Crowdstrike Audit Policy Enabled            |  |  |
| Crowdstrike Audit Policy Updates            |  |  |
| Crowdstrike Audit Groups Added              |  |  |
| Crowdstrike Audit Groups Created            |  |  |
| Crowdstrike Audit Groups Deleted            |  |  |
| Crowdstrike Audit Groups Removed            |  |  |
| Crowdstrike Audit Groups Rules Added        |  |  |
| Crowdstrike Audit Groups Rules Removed      |  |  |
| Crowdstrike Audit Groups Updated            |  |  |
| Crowdstrike Audit Spotlight Report Created  |  |  |
| Crowdstrike Audit Spotlight Report Deleted  |  |  |
| Crowdstrike Audit File Release Requests     |  |  |
| Crowdstrike Audit File Unrelease Requests   |  |  |

| Crowdstrike Audit File Unreleased   |  |
|-------------------------------------|--|
| Crowdstrike Audit Files Deleted     |  |
| Crowdstrike Audit Files Quarantined |  |
| Crowdstrike Audit Files Released    |  |

## Intel Indicators Section

| splunk>enterprise       | App: CrowdStrike Falcon 🔻 |                |                    |        |
|-------------------------|---------------------------|----------------|--------------------|--------|
| Detections and Events 🕶 | Incidents 🔻               | Audit Events 🕶 | Intel Indicators 🕶 | Search |

| Data Source          | Intel Indicator TA |
|----------------------|--------------------|
| Search Macro         | `cs_ii_get_index`  |
| Main Dashboards      | 4                  |
| Drilldown Dashboards | 3                  |
| Total Dashboards     | 4                  |

| Main Dashboards                                   |  |  |
|---------------------------------------------------|--|--|
| Crowdstrike Intel Actors                          |  |  |
| Crowdstrike Intel Indicators Malware Families     |  |  |
| Crowdstrike Intel Indicators Overview             |  |  |
| Crowdstrike Intel Indicators Type Severity Search |  |  |
| Drilldown Dashboards                              |  |  |
| Crowdstrike Intel Indicators Malware Families     |  |  |
| Crowdstrike Intel Indicators Overview             |  |  |
| Crowdstrike Intel Indicators Type Severity Search |  |  |

# Troubleshooting and Support

CrowdStrike provides support for the Apps code and functionality.

## Potential Issues and Resolutions

- 1. No data is present in the dashboards:
  - Ensure that the proper TA has been successfully deployed, configured and is providing data
  - Ensure that the Search Macro has been properly configured
  - Ensure that the user account(s) have the proper permissions to view the data and the dashboards
- 2. Not all dashboards are populated:
  - Validate that your CrowdStrike subscription provides that data
  - Ensure that the proper TA has been successfully deployed, configured and is providing data
  - Increase the time frame and ensure that there is data of that type within that time frame
  - Ensure that the proper TA has been deployed to the Search Head/Splunk cloud and that no inputs have been configured
- 3. The Intel Indicators dashboard is not populated:
  - Ensure that you have a valid CrowdStrike Intelligence subscription
  - Ensure that the Intel Indicator TA has been successfully deployed, configured and is providing data

## **Getting Support**

Prior to contacting CrowdStrike support please review the following:

- 1. Ensure that the proper TAs have been successfully deployed, configured and are providing data
- 2. Ensure the account being used is able to access both the data and the dashboards
- 3. Validate that the App has the proper permissions to access the data
- 4. Verify that the search macros have been properly configured for the App
- 5. Record the following information about the Splunk system(s):
  - Splunk environment type
  - Splunk version
  - App version
  - TA version(s)
- 6. Navigate to <u>https://supportportal.crowdstrike.com/</u>

7. Provide the collected information, as well as any addition relevant information in the support request